# Binance 口座開設マニュアル

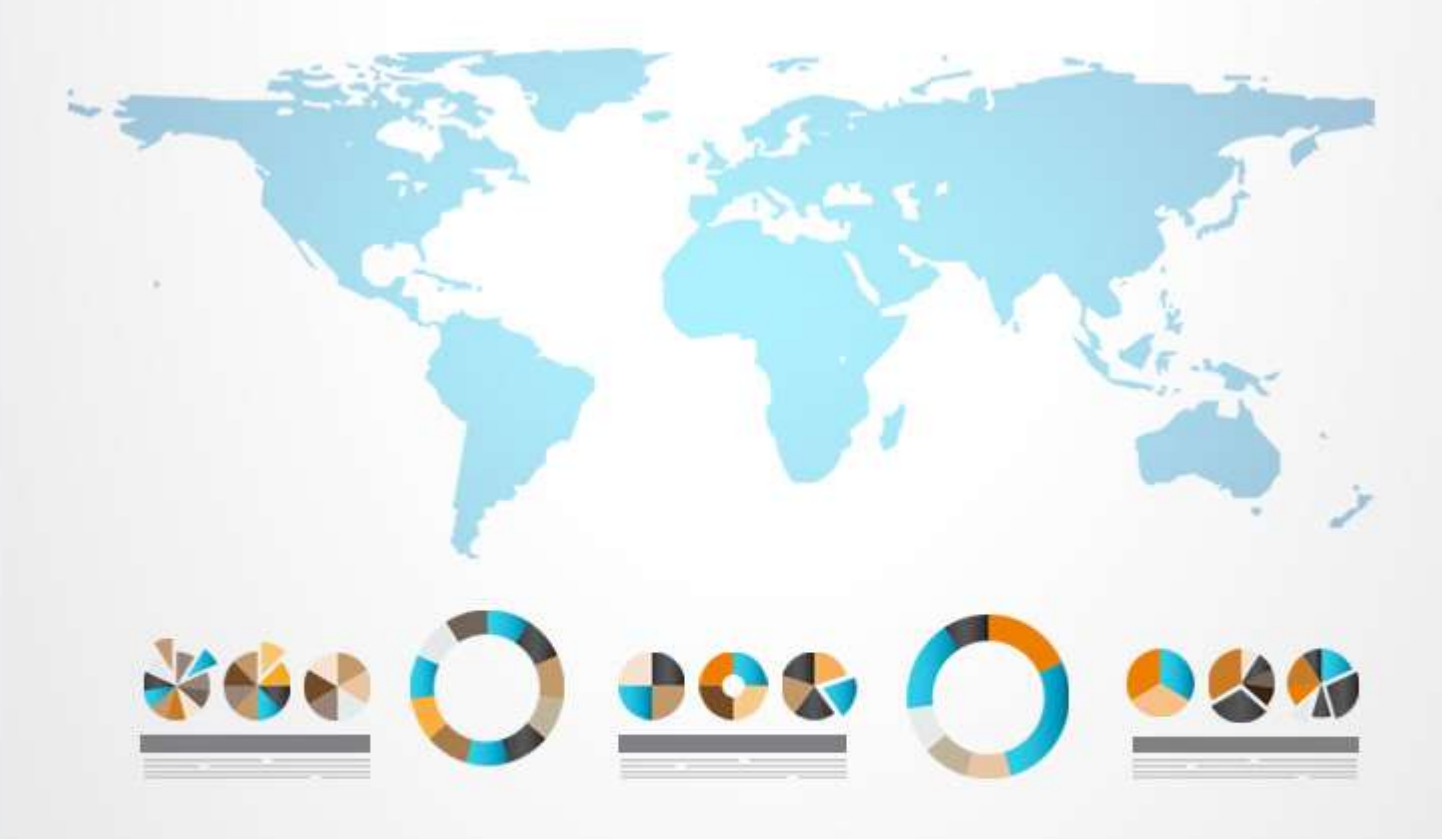

### 内容

| 1. | BINANCE(バイナンス)の開設手順 | 3 - |
|----|---------------------|-----|
| 2. | BINANCE にログインする     | 6 - |
| 3. | 二段階認証の登録            | 8 - |
| 4. | 本人確認書類の提出           | 3 - |

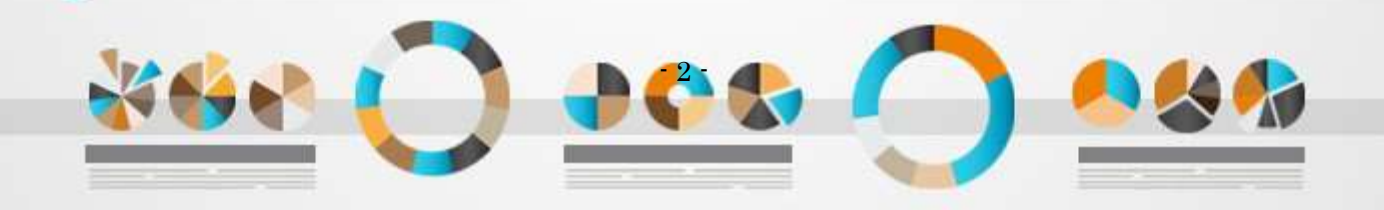

# 1. BINANCE (バイナンス) の開設手順

1. 下記の Binance のアイコンをクリックして、Binance トップページにアクセスします。

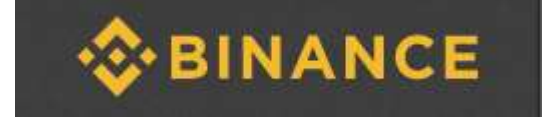

2. アクセスすると上部メニューの右側にある「Register」をクリックして登録の手続きを行っていきます。

| BINANCE | Exchange • | Support - | More - | Log In | Register |
|---------|------------|-----------|--------|--------|----------|
|         |            |           | 1      | /      |          |

- 3. Register を押すと入力フォームが出てきます。
  - 🜲 メールアドレス
  - 🖊 パスワード

これらを入力し、 規約にチェックを入れて 「Create account」をクリックしてください。

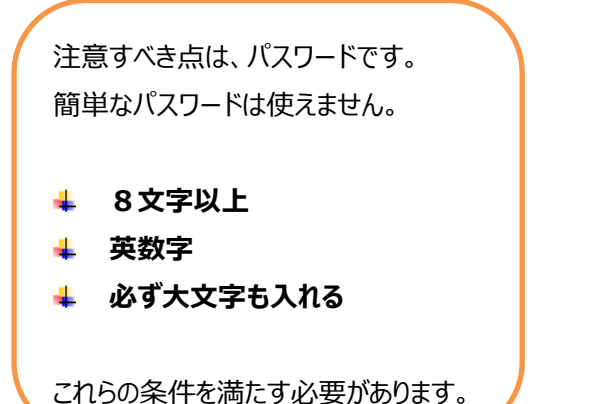

| create a fre                                               | e account                  |
|------------------------------------------------------------|----------------------------|
| Email                                                      |                            |
| Password<br>At least 8 characters, must include<br>numbers | UPPER CASE letters and     |
| Referral ID (Optional)                                     | gree to Rinance's Terms of |
| Use Binance's Terms of Use                                 | count                      |
| Already register                                           | red? Log In                |
|                                                            |                            |

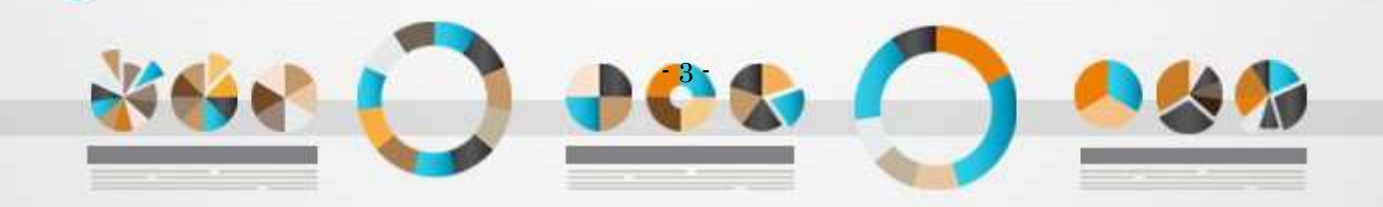

スライド式のパズルが出てくるので、
 バーをクリックしながら右にスワイプして完成させます。

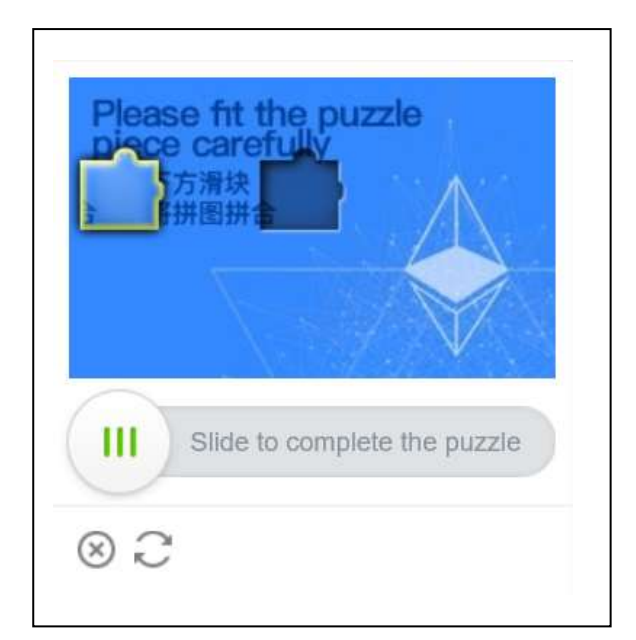

5. 下図の画面に推移すると同時に、 登録したメールアドレス宛に確認メールが届きます。

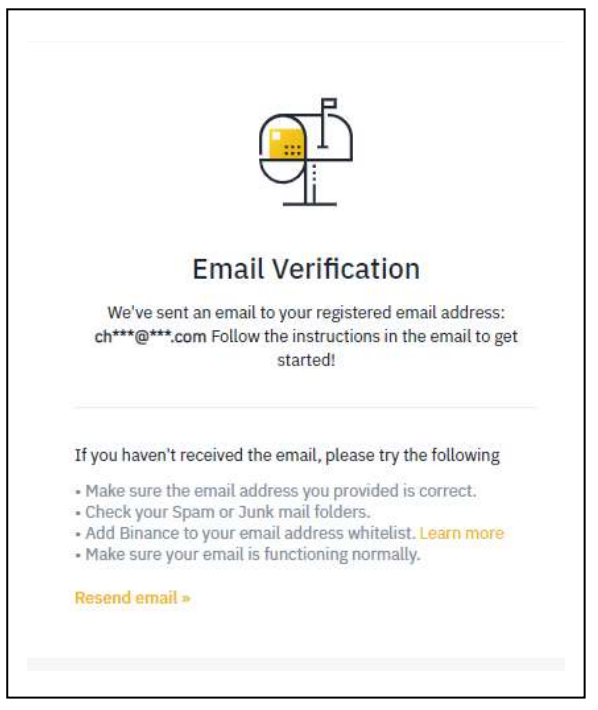

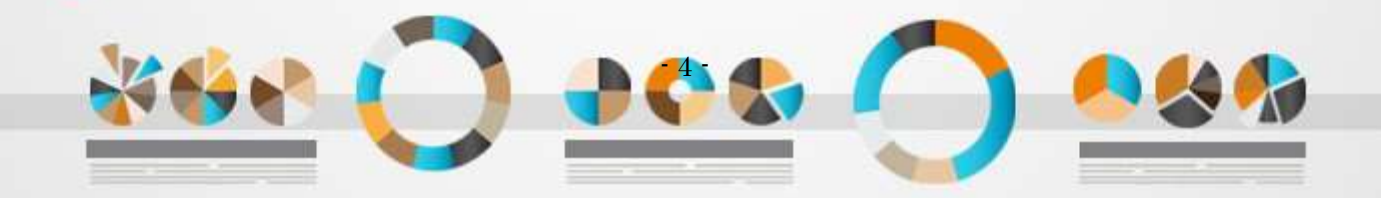

 ・登録したメールの受信箱にログインして確認してください。
 タイトルは【Binance】Confirm your registration と英語です。

後はこのメールに記載されている「Verify Email」をクリックします。

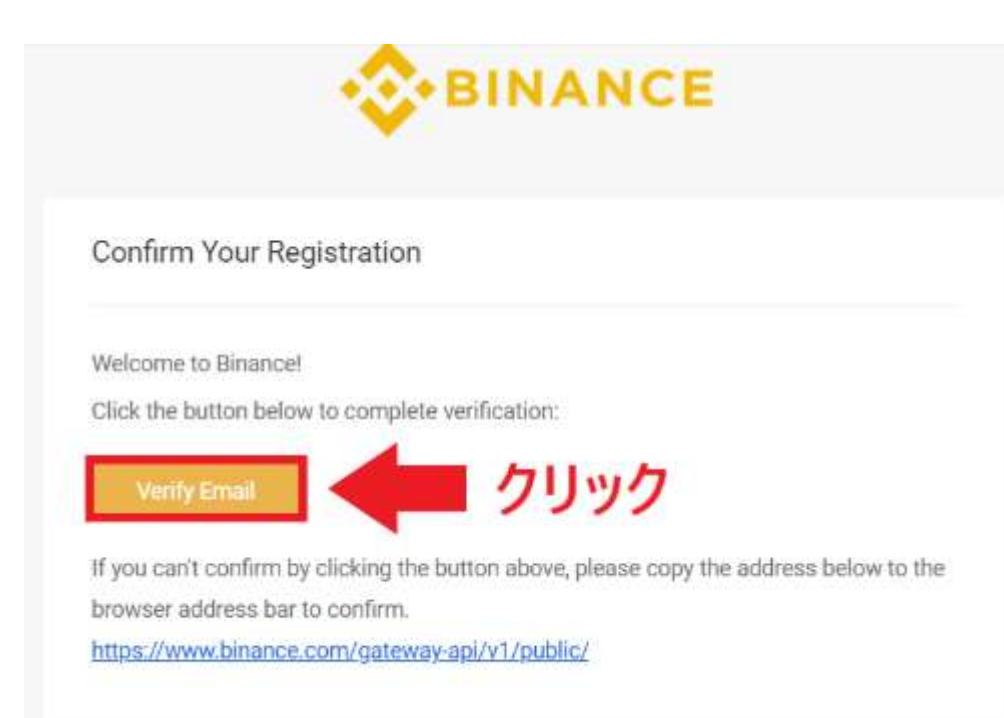

7. 下図の画面に切り替わります。

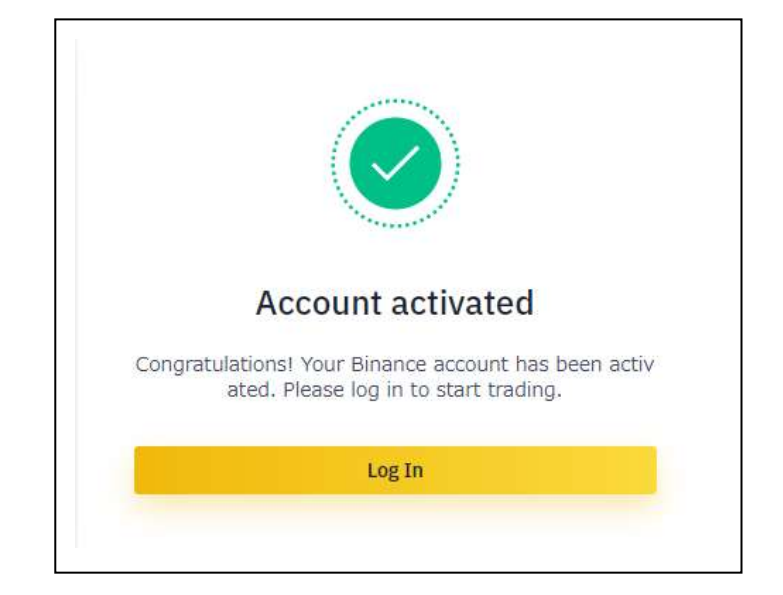

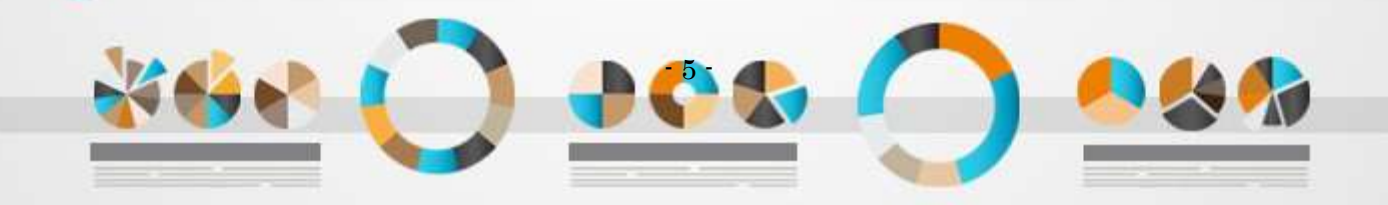

# 2. BINANCE にログインする

Binance のトップページか、
 ログインページをブックマークしておきましょう。

ログインはメールアドレス、 パスワードを入力して、 <mark>「Log in」</mark>をクリックしてください。

| Please check that you are | visiting https://www.binance.com |
|---------------------------|----------------------------------|
| ä https://                | www.binance.com                  |
|                           |                                  |
|                           |                                  |
| Email                     |                                  |
|                           |                                  |
| Password                  | 8                                |
|                           | Los In                           |
|                           | and an                           |

スライド式のパズルが出てくるので、
 バーをクリックしながら右にスワイプして完成させます。

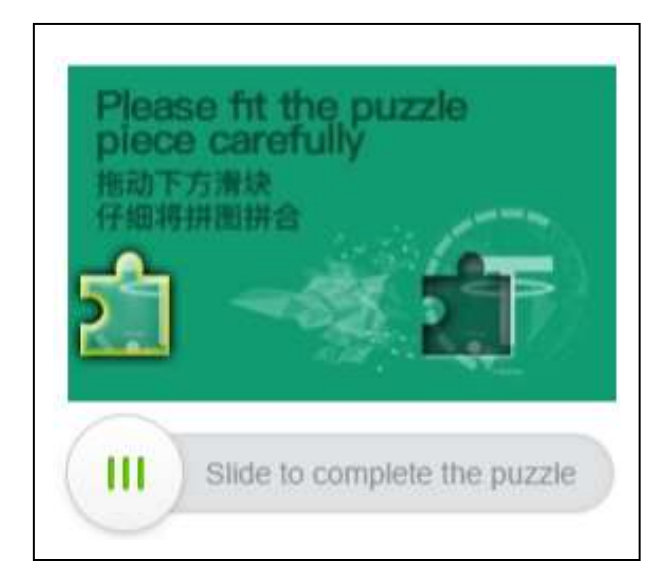

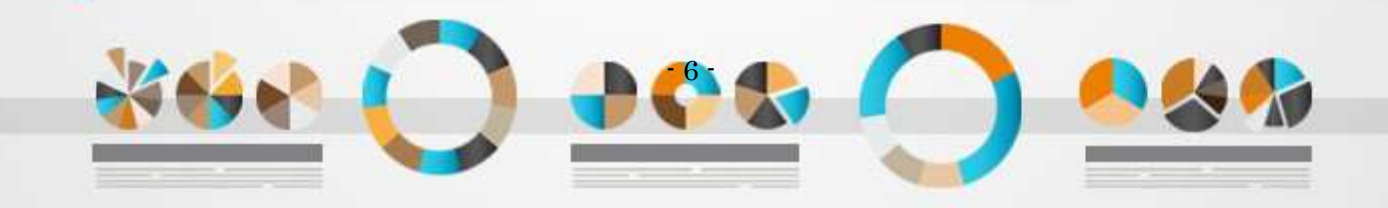

「安全上のリスクに関するお知らせ」が表示されますので、
 チェックボックスにチェックを入れ「I Understand, continue>>」をクリックします。

| 9       | Make sure you are visiting v www.binance.com to prevent any phishing attacks. We recommend that you<br>install the Netcraft Anti-Phishing Extension (offered by www.netcraft.com). | 8    |
|---------|----------------------------------------------------------------------------------------------------|------|
| Ø       | Never install any browser plug-ins that claim to be associated with Binance (except Netcraft Anti-Phishing Extension).                                                             | 8    |
| Ø       | Never call a phone number from anyone claiming to be a member of Binance Support.                                                                                                  |      |
|         | Never tell your password or 2FA codes/keys to anyone, including Binance Support.                                                                                                   | 0    |
|         | Never send funds to anyone claiming to be a member of Binance Support.                                                                                                    | 8    |
| Be sure | to pay attention to the above safety precautions at all times to strengthen the protection of your account. Roud more than for protecting your a                                   | OCÚU |

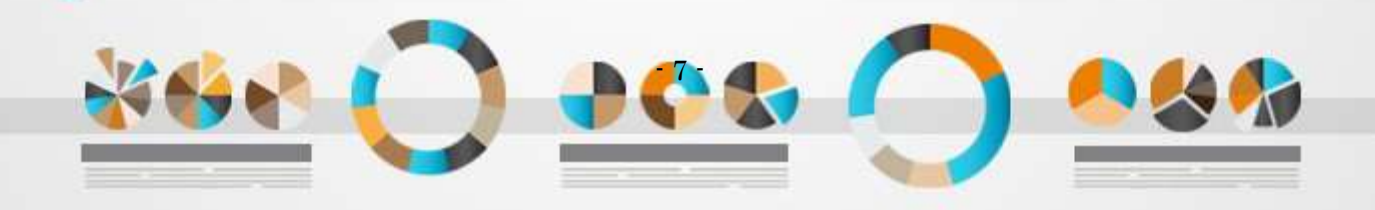

### 3. 二段階認証の登録

1. ログイン了すると二段階認証の設定を促されます。

こちらは不正アクセスなどがあった場合でも、送金などが行われないようにするための対策なので、 しっかりと設定しておきましょう。

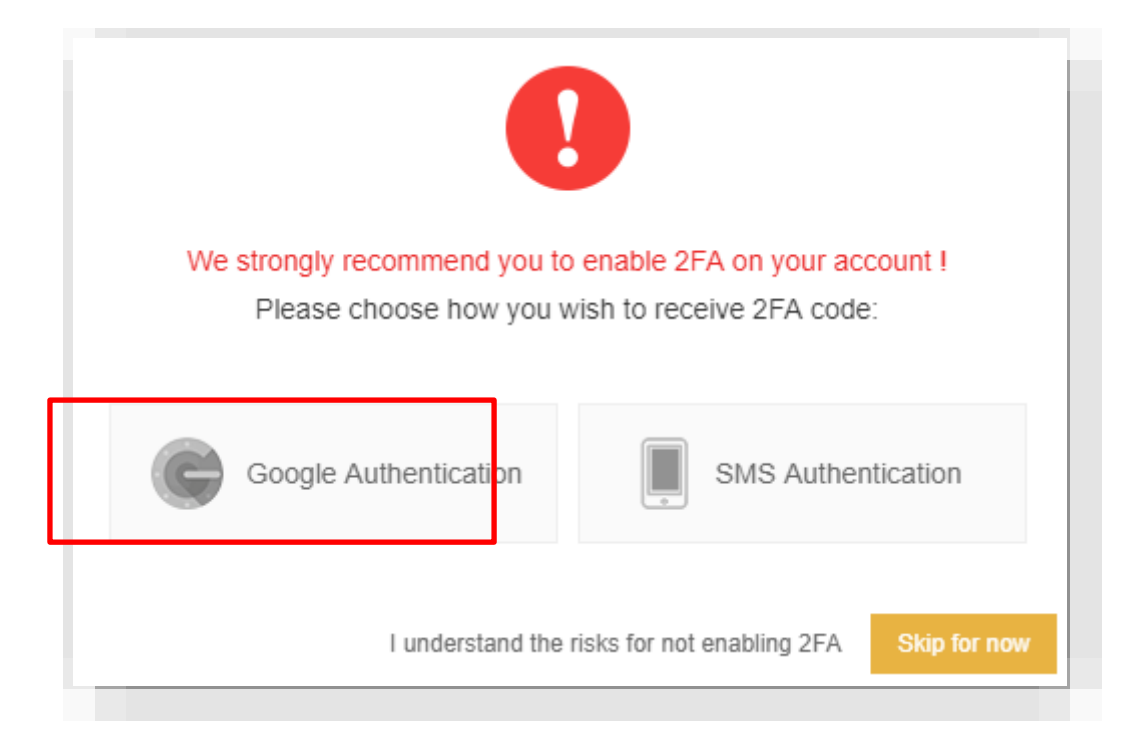

- 2. 次の2種類のやり方がありますが、今回はアプリでの設定を紹介します。
  - 👃 アプリでの設定
  - 👃 SMS での設定

「Google Authentication」をクリックします。

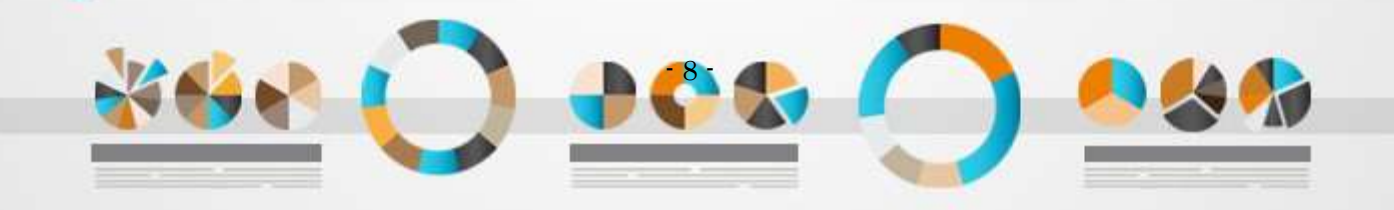

- 3. 二段階認証は4つのステップが必要です。
  - 👃 アプリのインストール
  - 4 QR コードをスキャン
  - 👃 バックアップキーの保存
  - 👃 アプリの認証

お手持ちのスマートフォンに、「Google Authenicator」をインストールしてください。

#### インストールが完了したら「Next Step >」をクリックします。

| 1. Download App | 2. Scan QR Code                                       | 3. Backup Key      | 4. Enable Google Authentication                                                                                 |
|-----------------|-------------------------------------------------------|--------------------|----------------------------------------------------------------------------------------------------|
| Step Download : | nd install the Google Authentication a                | pp                 |                                                                                                    |
| der App         | nkud it from<br>STORE Download it from<br>GOOGLE PLAY |                    |                                                                                                    |
|                 |                                                       |                    |                                                                                                    |
|                 |                                                       | I frank installant | The series in the second second second second second second second second second second second second second se |

- 4. お手持ちのスマートフォンの「Google Authenicator」を起動して、
  - ①「+」マークをクリックし

②「バーコードをスキャン」を選びます。

こちらは手動入力もできますが、QRコードを読み取った方が正確で簡単なのでオススメです。

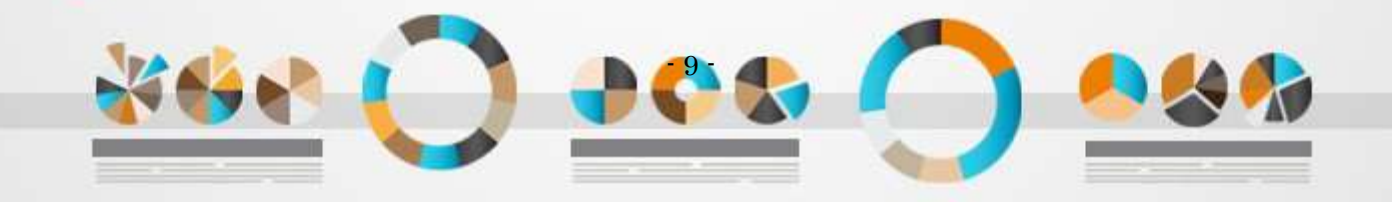

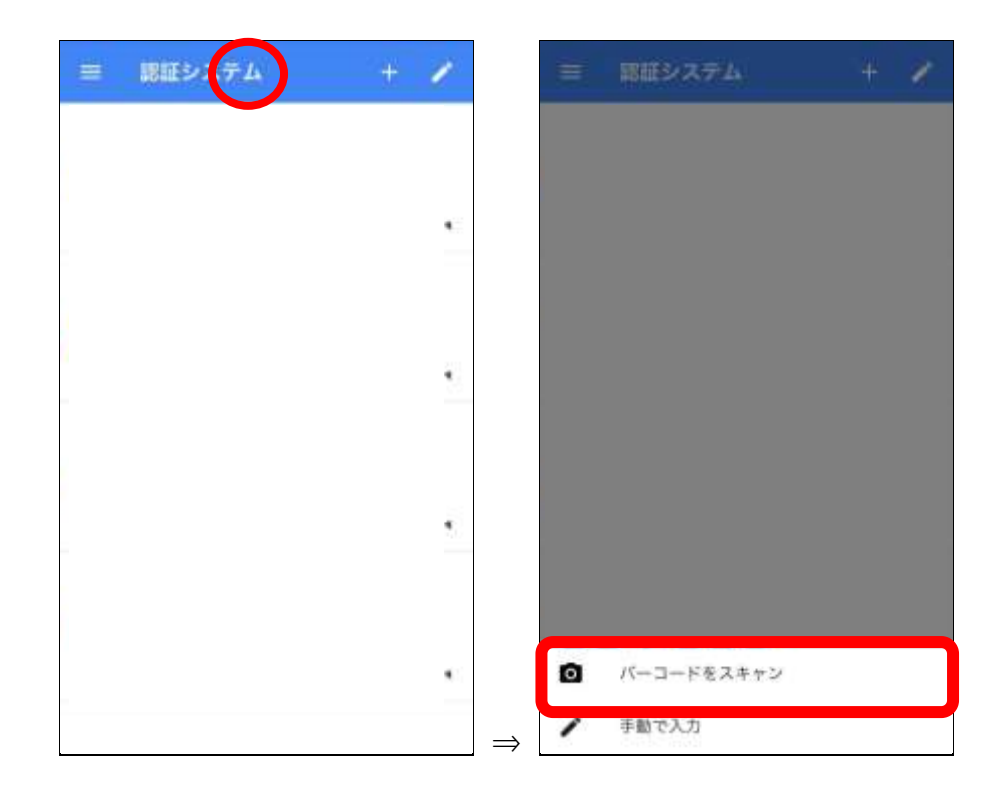

### 5. 次に進み表示される QR コードを読み取ります。

| 1. Download App | 2. Scan                                               | QR Code                                | 3. Backup Key                                         | 4. Enable Google Authentication |
|-----------------|-------------------------------------------------------|----------------------------------------|-------------------------------------------------------|---------------------------------|
| Step ②          | Scan this QR code in the<br>Google Authentication app | If you are unable<br>enter this code m | to scan the QR code, please<br>annually into the app. |                                 |
| < Prev Step     |                                                       |                                        | I have scanned the QR                                 | code Next Step >                |

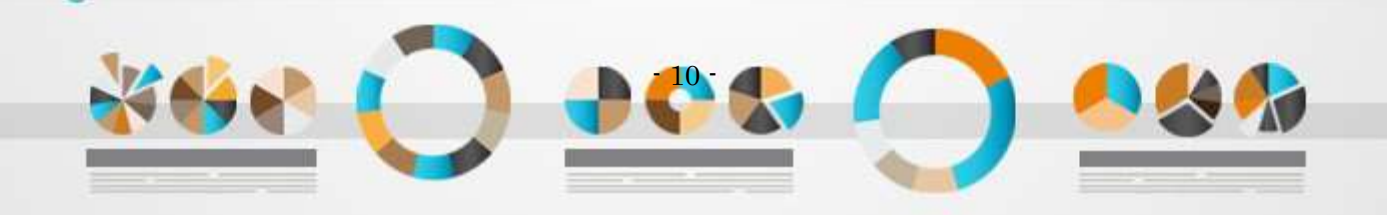

 スマートフォンの「Google Authenicator」に 6 桁の数字が表示されます。

> Google Authenicatior の6桁の数字は、 一定時間経つと数字が変わるのでご注意ください。

ここまで確認できたら「Next Step >」をクリックします。

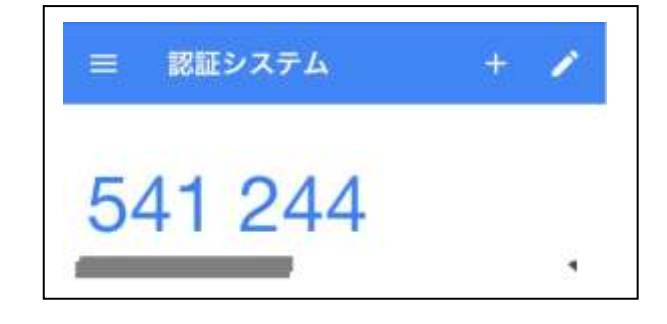

#### 7. こちらはバックアップキーになるので、メモを残して取っておいてください。

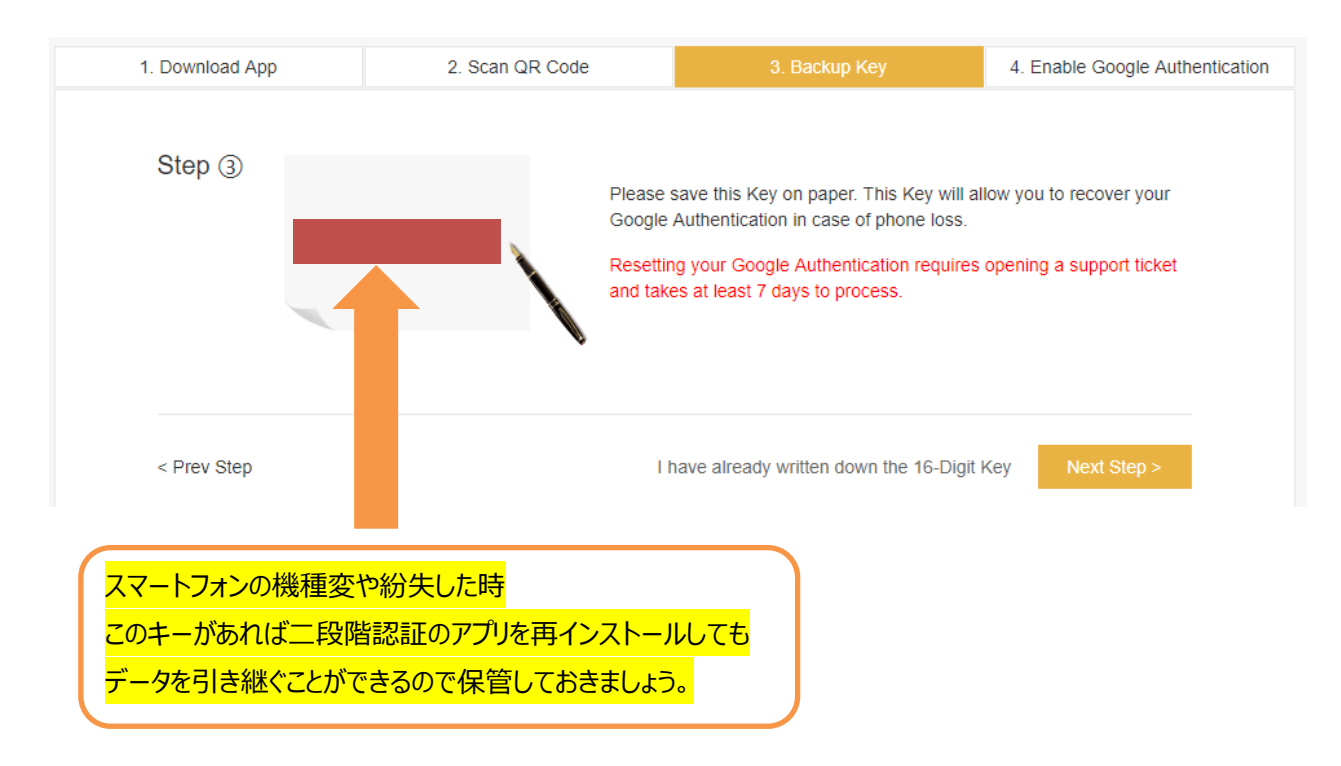

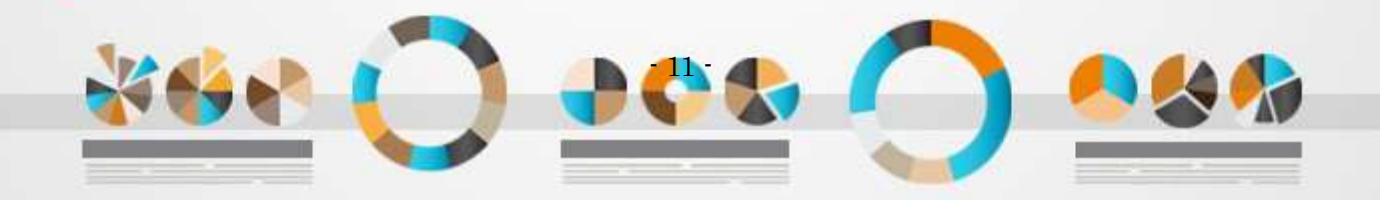

8. ログインパスワードと、Google Authenicatior に表示されている 6 桁のコードを入力します。

| 1. Download App | 2. Scan QR Code        | 3. Backup Key | <ul> <li>Enable Goope Automos</li> </ul> |
|-----------------|------------------------|---------------|------------------------------------------|
| Step ④          | Login Password         |               |                                          |
| Googl           | e Authentication Code: |               |                                          |
|                 |                        |               |                                          |
| < Prev Step     |                        | -Er           | able Google Authentication               |

9. ここまで確認できたら「Enable Google Authentication」をクリックします。

すると Binance のマイアカウント画面に推移します。

| Security Amount Clock Sec 28, years under and evalue 244. Do not doub                                                                                                    |         | e taraaliina oo ayaa aanay is ta baara waxayna                                                  | 8                                  |
|----------------------------------------------------------------------------------------------------|---------|-------------------------------------------------------------------------------------------------|------------------------------------|
| Using thill to pay for tess. (20% microsof)                                                                                                    |         | 348 Withdrawa Look 21070 248 Millionasi Look 100 670<br>Viri 1<br>Saterit Verficultur Decembits | Hanne Loot<br>W LV 3<br>Contact In |
| Login Passwood                                                                                                    | Charge. |                                                                                                 |                                    |
| The Anti-Photoing Code ()<br>by writing your Anti-Photoing Code, you will be able to<br>prove photoing altempts from Nake Hindrice websites or<br>entail addresses       | Changa  | SMS Author/Soution<br>that for with measured and accurity roodifications                        | 1740e                              |
| API<br>Creating on API provide key procedus accords to methods and<br>read-area back using services on Brance via a third party stel<br>or appendix. Velocity procession | 3.000   | Google Authentication<br>User for whiteways and security muchications                           | : Disative                         |
| Withdrawai Address Management                                                                                                    |         |                                                                                                 | Vitazas Ce D                       |

これで二段階認証の設定は終わりました。

万が一の時に備えて安全性を高めておくことは必要なので、必ず設定しておきましょう。

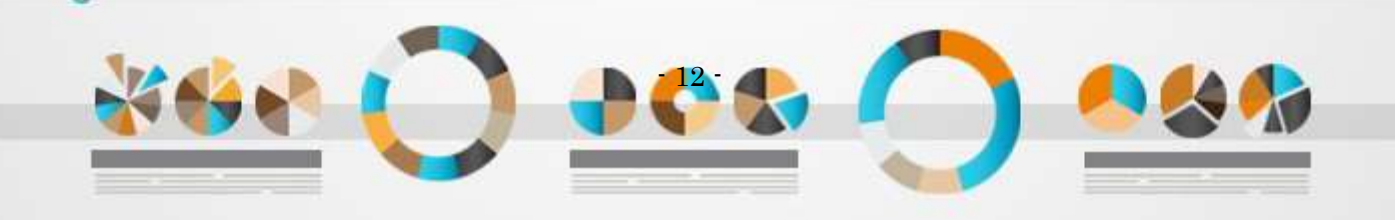

4.本人確認書類の提出

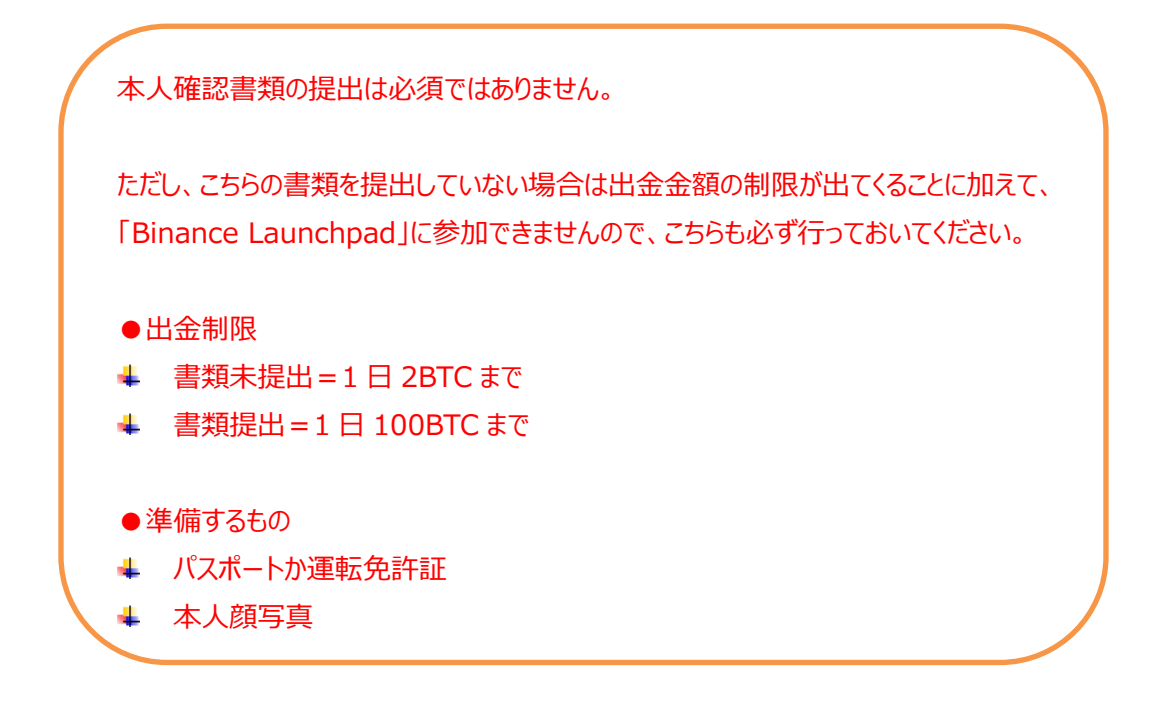

1. 下図の「Submit Verification Documents」をクリックします。

| Includy Remains Close Rev. H. you are under and water 24. Second                                                                                                    | Elline you janual a na | ing the sufficient will be set as supported in the | Non-ration                                                           | 8                                      |
|----------------------------------------------------------------------------------------------------|------------------------|----------------------------------------------------|----------------------------------------------------------------------|----------------------------------------|
| Liverg IBUB to pay for fees. (25% min.)                                                                                                    |                        | Jan Wentman Linds 2 ETC 2                          | an mitatawa (andi 1966 670)<br>CO 1972<br>Unit Verfication Dacaments | Hadaw Lovel<br>W Ly 3<br>Constant Lits |
| Login Passwood                                                                                                    | Charge                 |                                                    |                                                                      |                                        |
| TIME Anti-Phisting Code ()<br>by verting your Asti-Preining Code, you will be able to<br>prevent phanes attempts from falle Binance websites or<br>what addresses       | Charge                 | SMS Authendication                                 | t<br>and security readilizations                                     | i Epise                                |
| API<br>Consents on APP private key protection access to markets a<br>read-anne trading services on Brancic vita a third party site<br>or appendix. View APP proceedings | nt                     | Google Authenticat                                 | ion<br>and security Huddhcataris                                     | : Disalije                             |
| Withdrawal Address Management                                                                                                    |                        |                                                    |                                                                      | Chilling Writesan OF D                 |

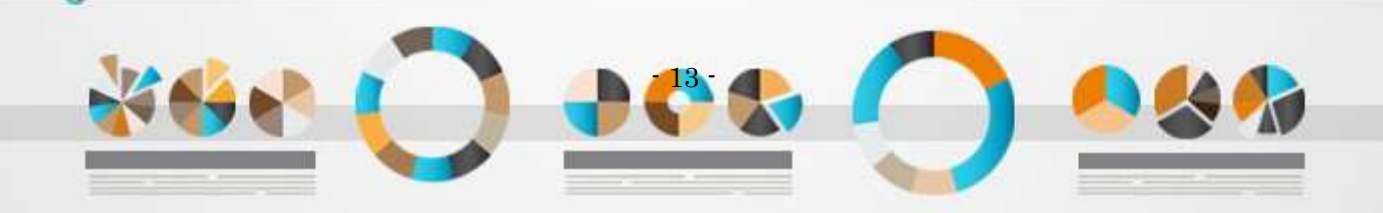

2. 「個人」か「法人」かを聞かれるので「Personal」選択します。

| Select Identity                                                          | Verification Type                                                                 |
|--------------------------------------------------------------------------|-----------------------------------------------------------------------------------|
| Lamount may not be wirthed as holds Personal and Corporate, or planet of | nees appropriately. An individual way only swedightain one accord on out platform |
|                                                                          |                                                                                   |
| $\sim$                                                                   |                                                                                   |
| Personal                                                                 | Enterprise                                                                        |
|                                                                          |                                                                                   |

3. 個人情報を入力し、国と地域を選択したら「Begin Verification」クリックします。

|        |                            |                      | ersonat tino. |
|--------|----------------------------|----------------------|---------------|
| 3      | 3                          | ۲                    | 0             |
|        | Step 1                     |                      |               |
|        | Basic Info                 |                      |               |
| bonal) | Hidiffe Name(s) (Optional) | 名前                   | First Name    |
| 生年月日   | Class of Dirth 生           | 苗字                   | Last Name     |
|        |                            |                      |               |
|        | Residential Address        |                      |               |
|        | 住所                         | 市区町村以下の              | Address       |
| 町村     | 高, 市区町村                    | 郵便番号                 | Postal Code   |
|        |                            | <sub>egon</sub> 国を選択 | Country /     |
|        |                            |                      |               |
| 町村     | cny 市区町村                   | 郵便番号<br>agon国を選択     | Printal Code  |

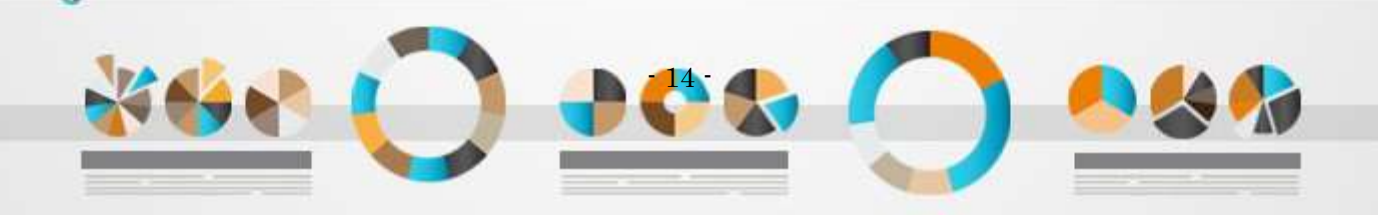

4. 「Start」クリックします。

| Start ID verification                                                            |                                                            |
|----------------------------------------------------------------------------------|------------------------------------------------------------|
| Start ib vermeation                                                              |                                                            |
| Please                                                                           | have your ID ready                                         |
| This verification process is designed to confirm<br>'Help' for more information. | n your identity and protect you from identity theft. Click |
| _                                                                                |                                                            |
|                                                                                  | Start                                                      |
|                                                                                  |                                                            |
|                                                                                  |                                                            |

5. パスポート、または運転免許証を選択します。

| Select ID type                                  |
|-------------------------------------------------|
|                                                 |
|                                                 |
| PassportIdentity cardDriver's licenseパスポート運転免許証 |

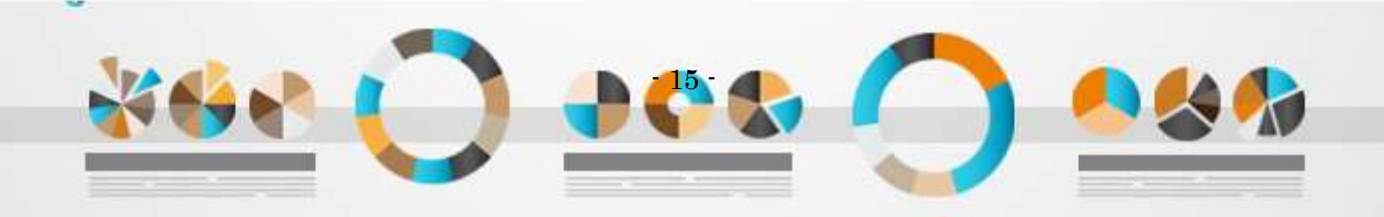

- 6. 運転免許証を選択した場合を例に説明します。
  - ・運転免許証の写真を撮る
  - ・コンピュータに保存した運転免許証の画像をアップロードする どちらかをクリックします。

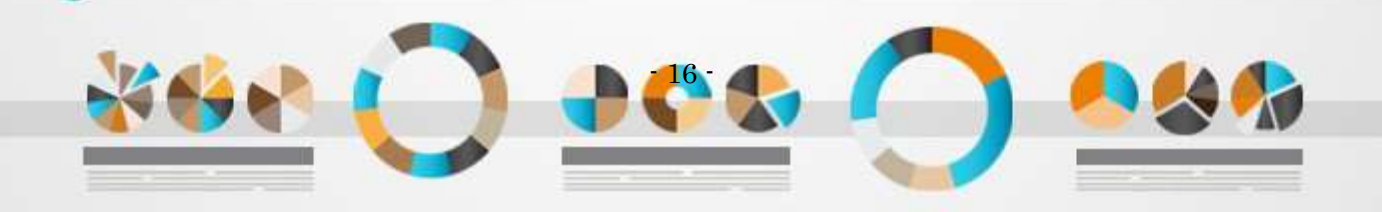

7. 「Upload file」を選択した場合を例に説明します。

「Choose file」をクリックし、運転免許証(表面)のデータファイルを選択します。

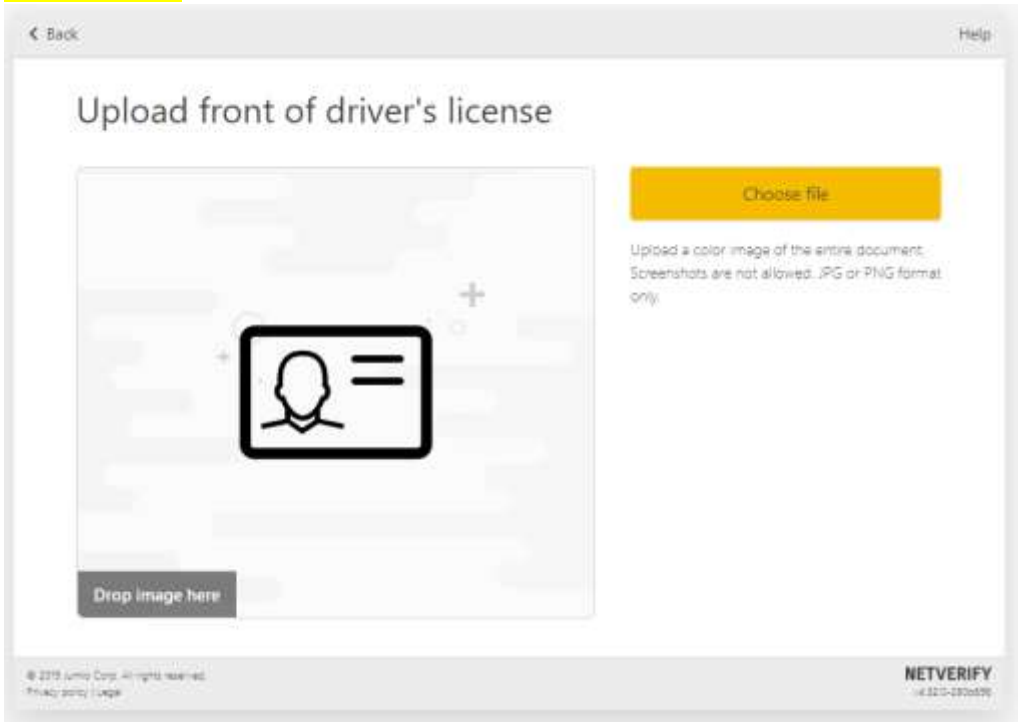

8. 運転免許証(表面)が表示されたら「Confirm」をクリックします。

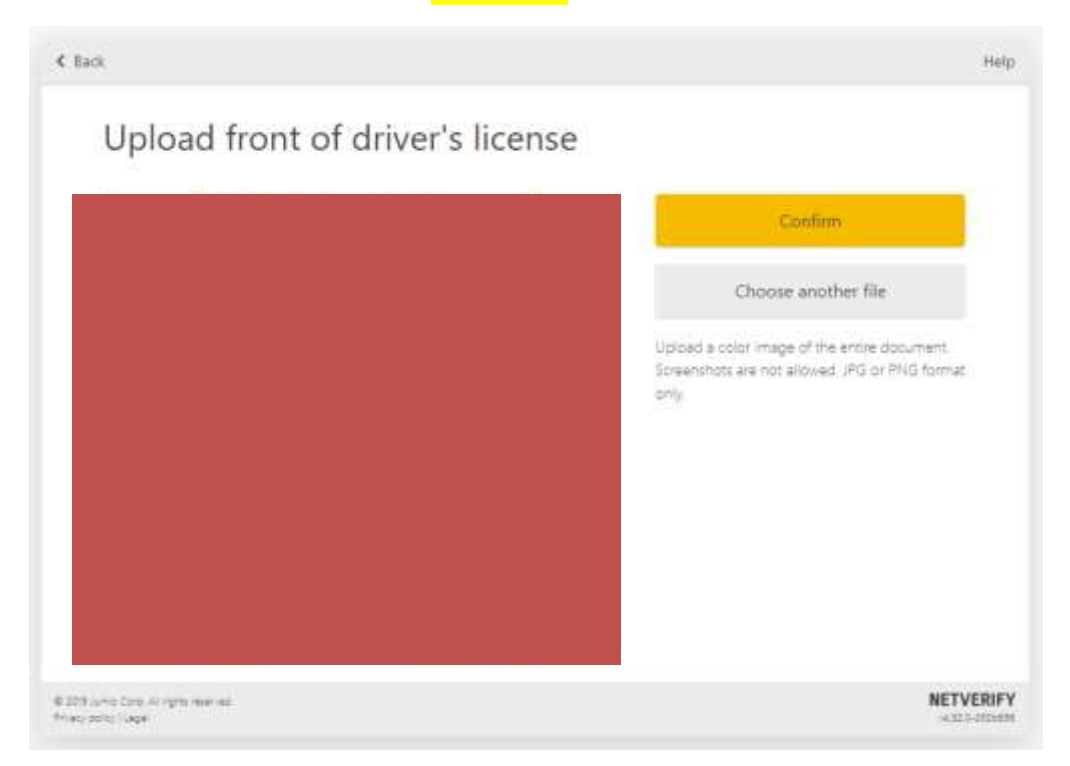

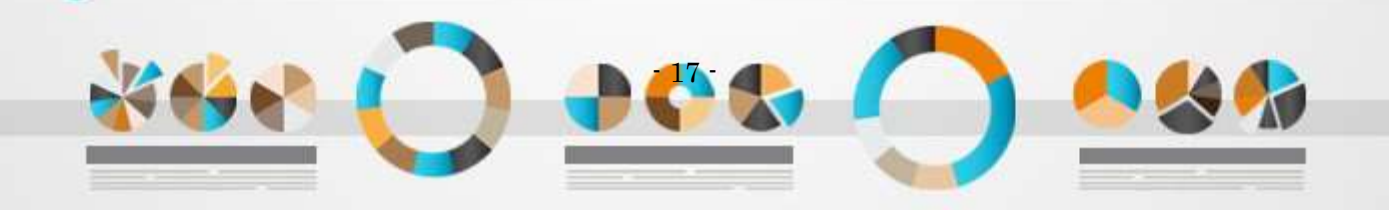

9. 「Choose file」をクリックし、運転免許証(裏面)のデータファイルを選択します。

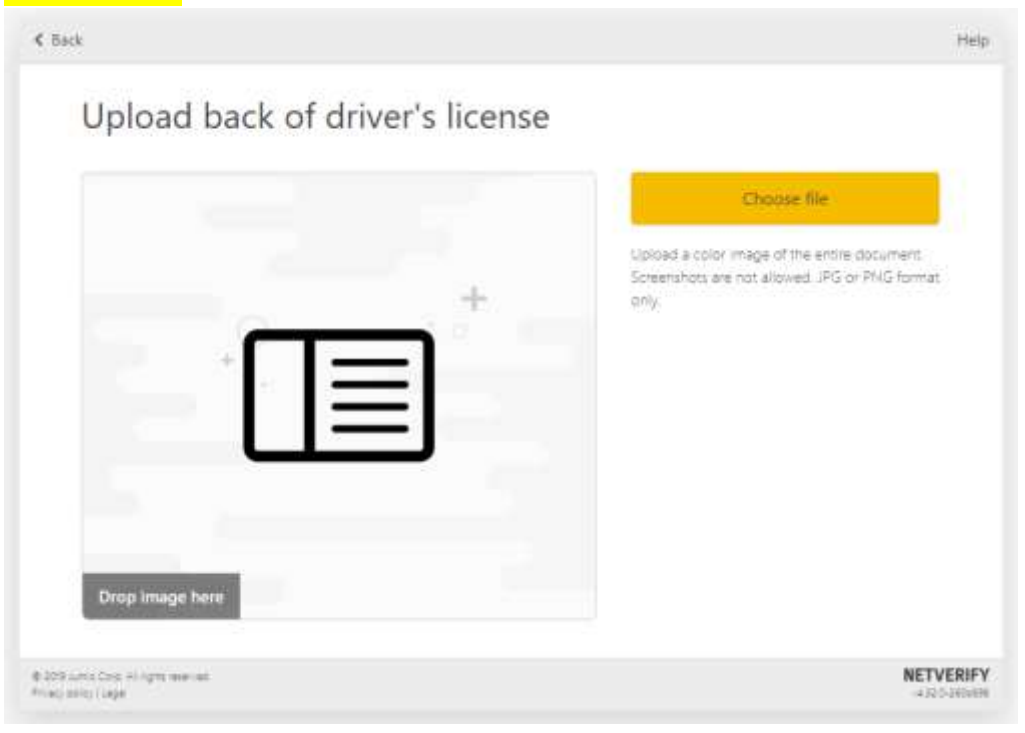

10. 運転免許証(裏面)が表示されたら「Confirm」をクリックします。

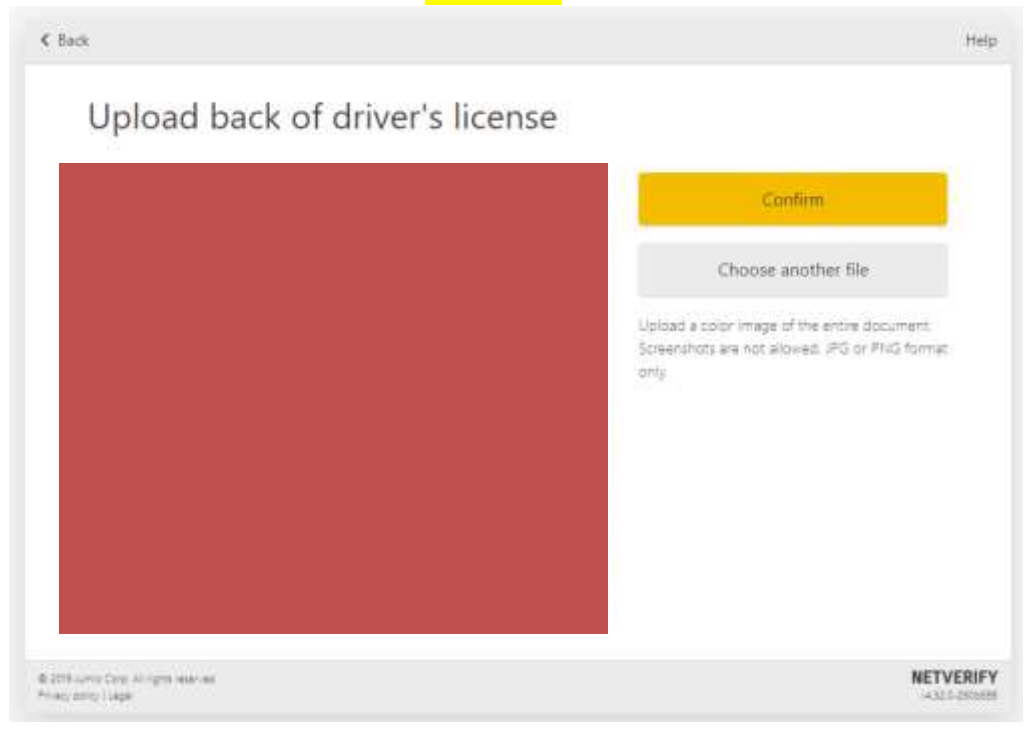

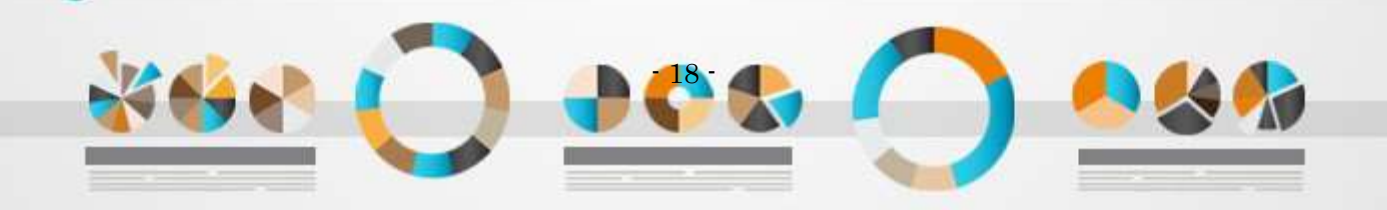

11. 「Choose file」をクリックし、顔写真のデータファイルを選択します。

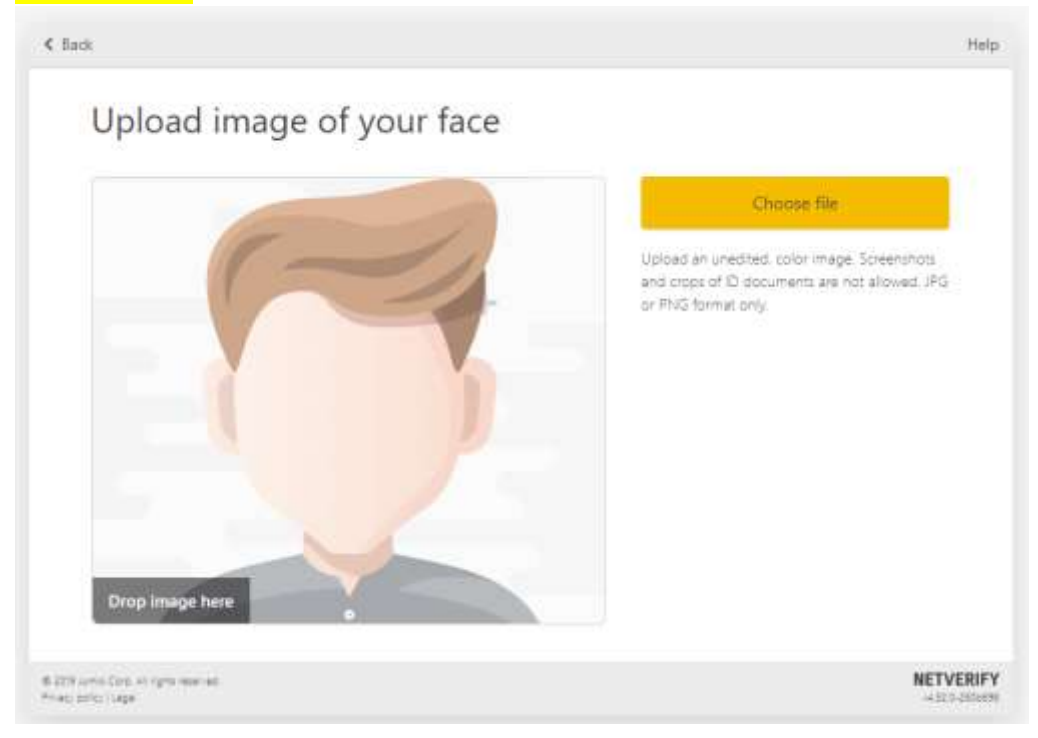

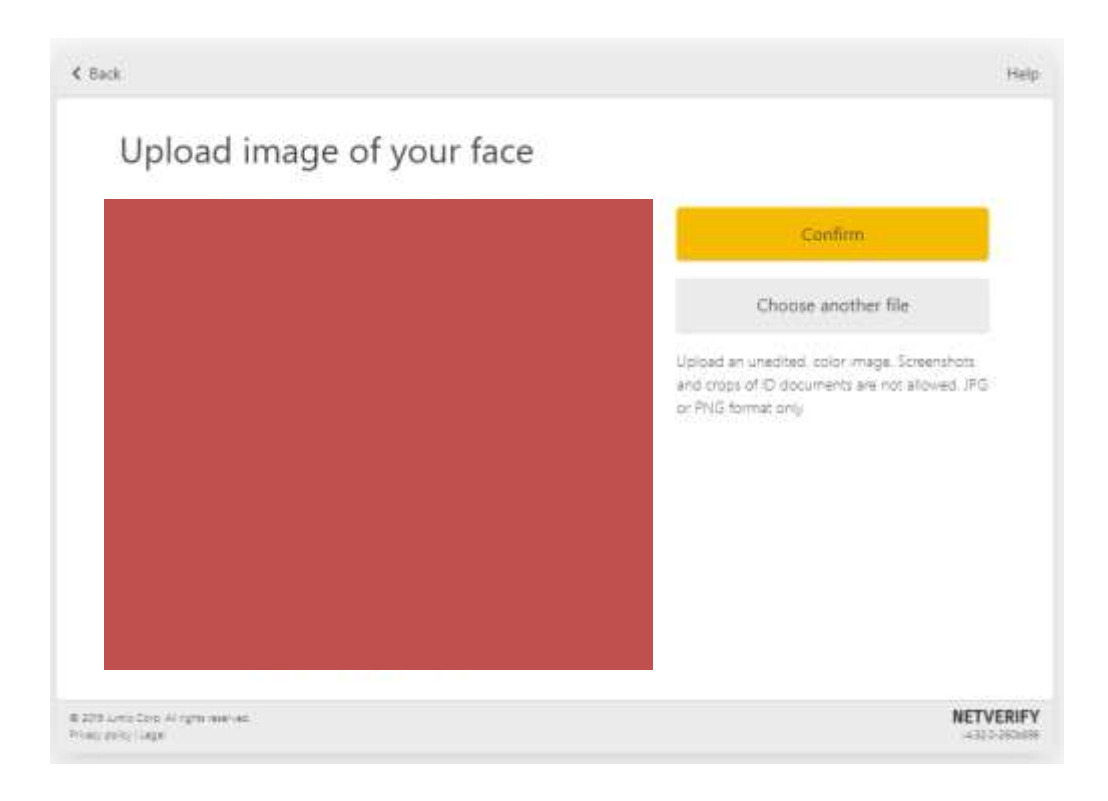

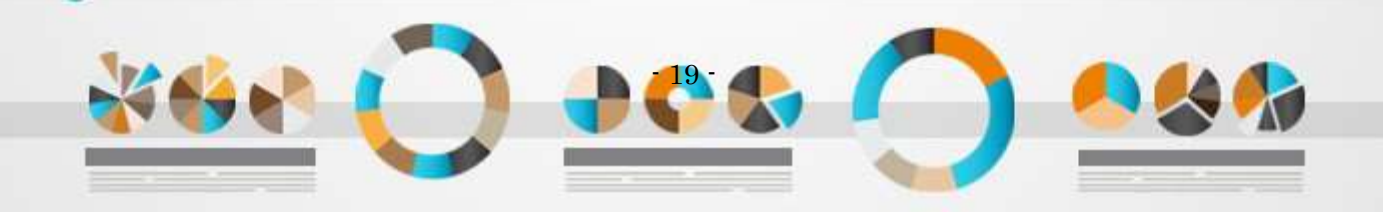

12. [I am the owner of this account]をクリックします。

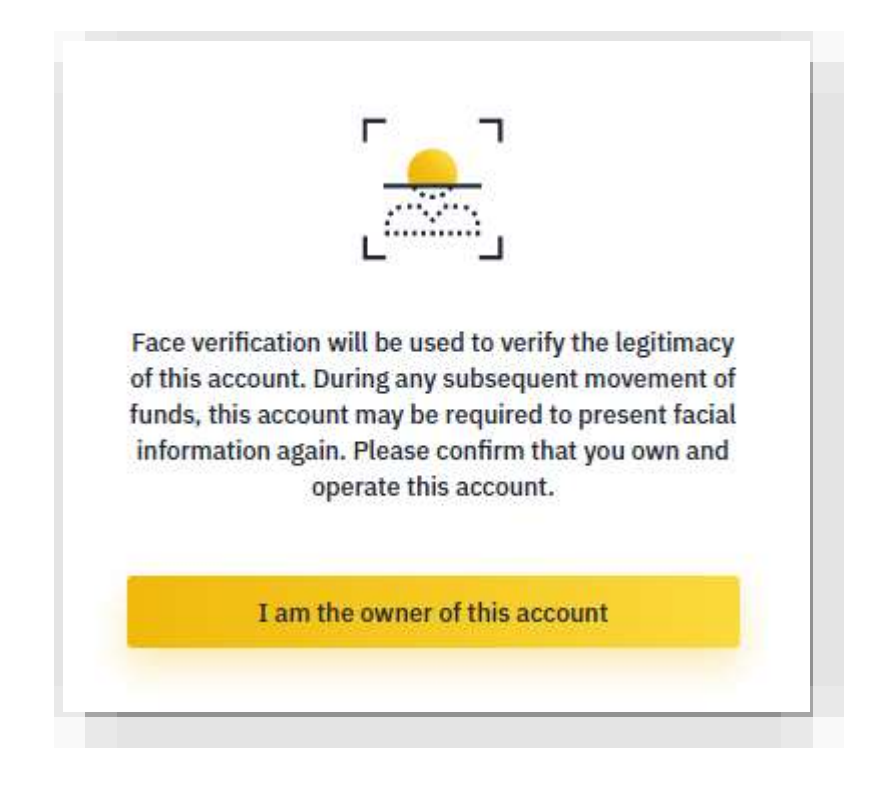

13. スマートフォンの「Google Authenicator」で読み取ります。

| 0        | 0                                                                                          | 0                                                                                          | (5)      |
|----------|--------------------------------------------------------------------------------------------|--------------------------------------------------------------------------------------------|----------|
|          | Ste                                                                                        | эр 3                                                                                       |          |
| Please 💳 | an the QR code using the Binance App on y                                                  | our mobile to complete your face verification                                              | process. |
|          |                                                                                            |                                                                                            |          |
|          | <ul> <li>No Binance Mobile A</li> </ul>                                                    | pp? Motale & Decktop Countradu ye                                                          |          |
|          | <ul> <li>To find the QR scan t<br/>your Binance App. If<br/>download the latest</li> </ul> | unction, go to "Account" > "Support" on<br>you can't find the function, please<br>version. |          |

表示された QR コードを Binance のアプリケーションで読みとり認証する必要があります。 しかしながら、スマートフォンのアプリケーションはダウンロードできない場合がありますので、 ここではパソコンへダウンロードするやり方をご案内します。

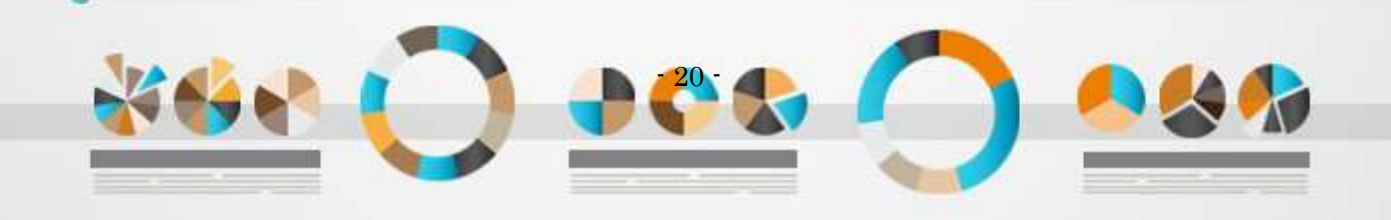

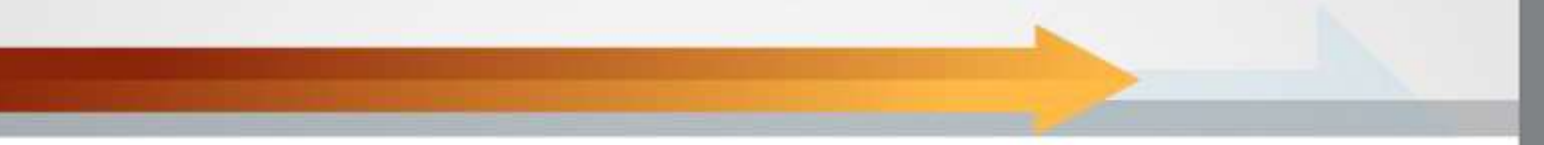

14. 「Mobile & Desktop Downloads >>」をクリックします。

| Personal Info | ID Info                                                                                                    | Facial Info                                                                              | Passed   |
|---------------|----------------------------------------------------------------------------------------------------|------------------------------------------------------------------------------------------|----------|
|               | Ste                                                                                                    | ep 3                                                                                     |          |
| Please stan   | the Off code using the Binance App on y                                                                                       | our mobile to complete your face verification                                            | process. |
|               |                                                                                                    | and the second second second second                                                      |          |
|               | <ul> <li>No Binance Mobile Ag</li> </ul>                                                                                      | Approval of Tracking Commercial 23                                                       |          |
|               | <ul> <li>No Binance Mobile Ag</li> <li>To find the QR scan fu<br/>your Binance App. If y<br/>download the latest v</li> </ul> | nction, go to "Account" > "Support" on<br>you can't find the function, please<br>ension. |          |

15. お使いの OS に合わせて、「Mac OS」または「windows」をクリックします。

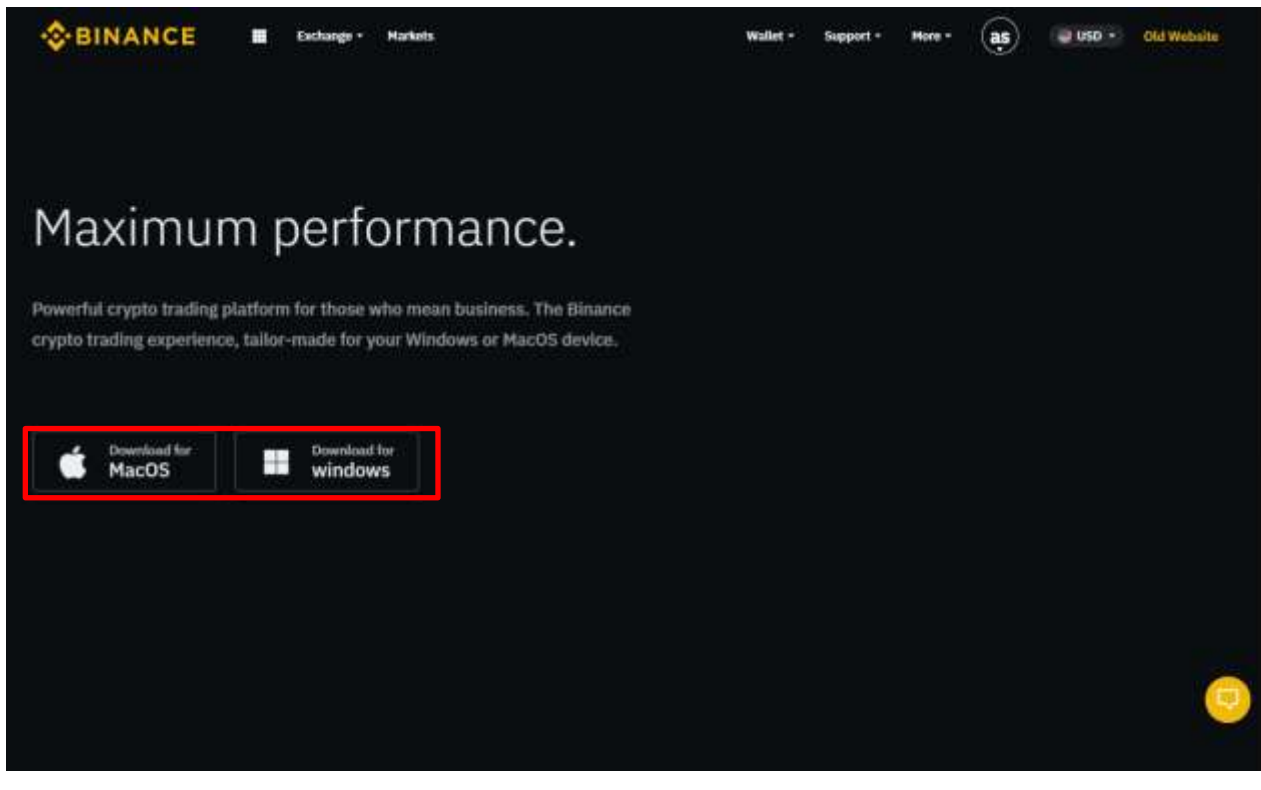

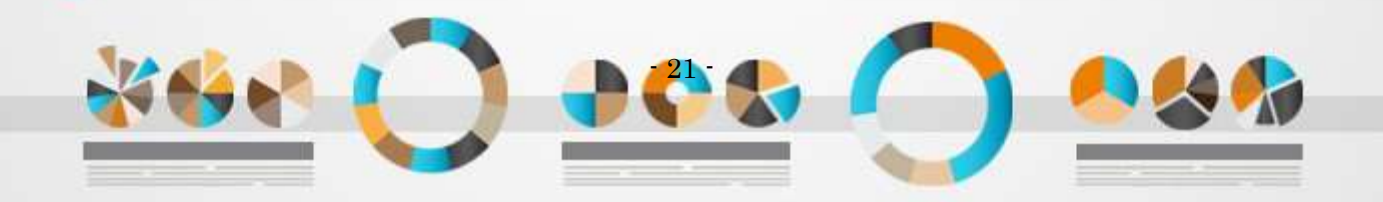

16. ダウンロードしたインストールファイルに従いパソコンにインストールします。

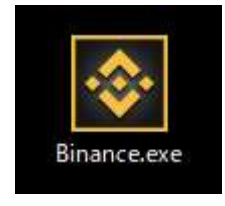

17. アプリケーションを起動します。 Binance のアカウント作成時に準備した ・メールアドレス ・パスワード を入力し「Login」をクリックします。

| × -                                | × |
|------------------------------------|---|
| BINANCE                            |   |
| Login                              |   |
| ◎ ↓ メールアドレス                        |   |
| Password <sup>k</sup>              |   |
| Login                              |   |
| Guest                              |   |
| Forgot Password? Register          |   |
| <b>¥€</b> English <mark></mark> 中文 |   |
|                                    |   |

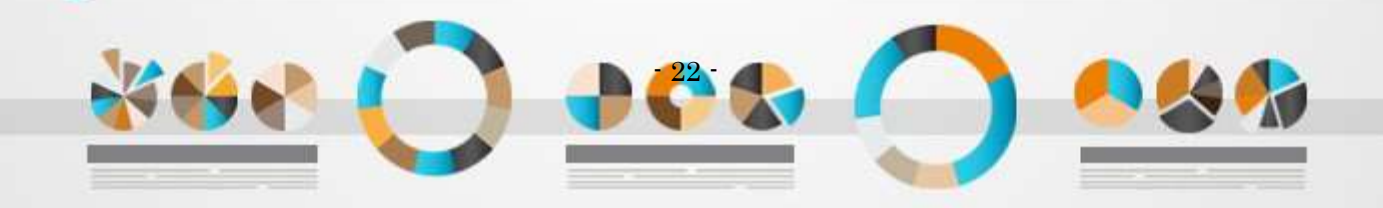

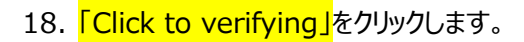

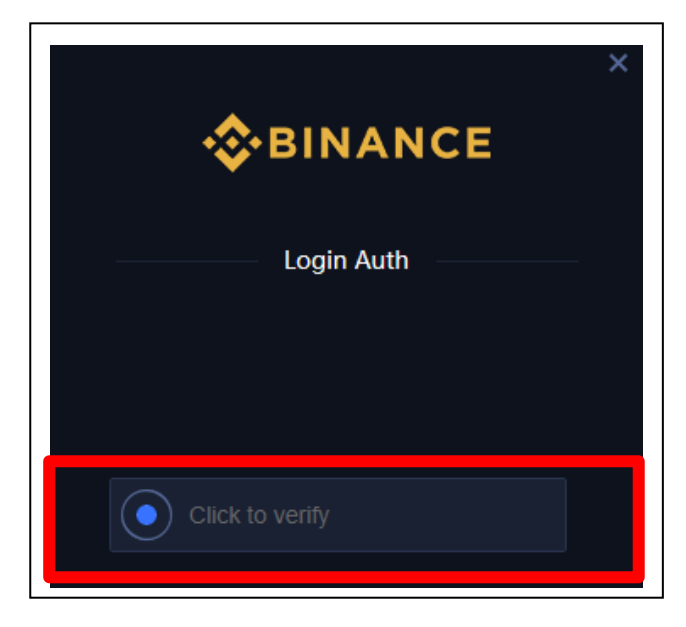

### 19. スライド式のパズルが出てくるので、 バーをクリックしながら右にスワイプして完成させます。

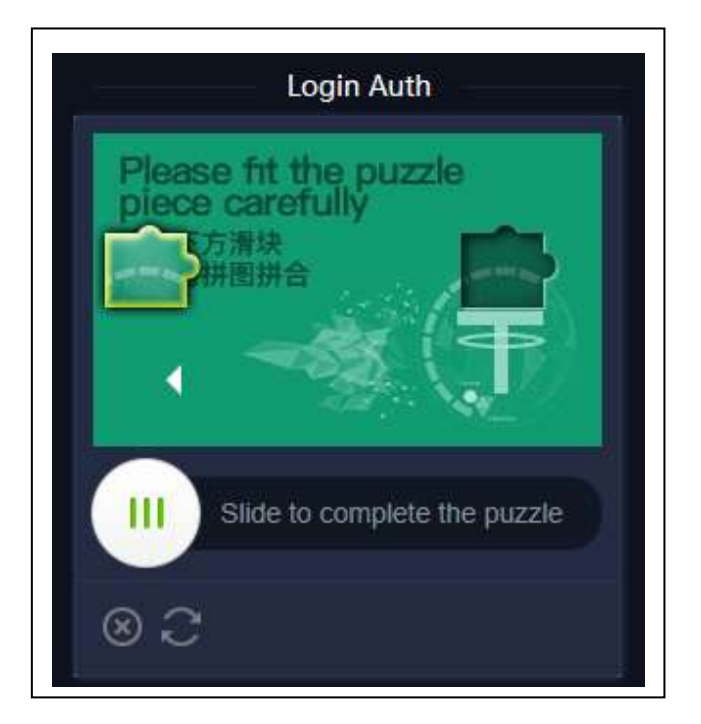

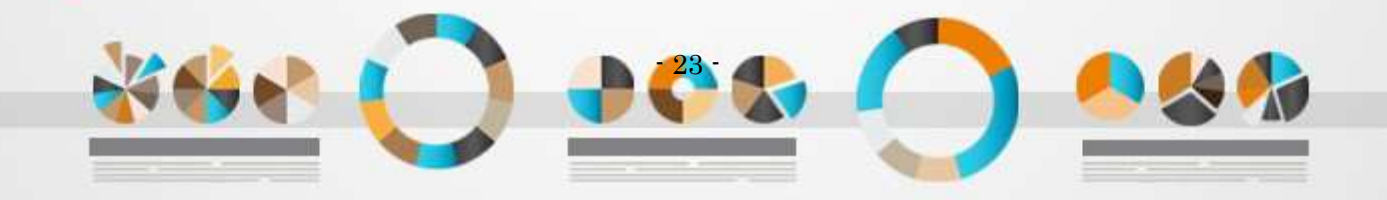

スマートフォンの「Google Authentication」
 に表示されている 6 桁の数字を入力し
 「Submit」をクリックします。

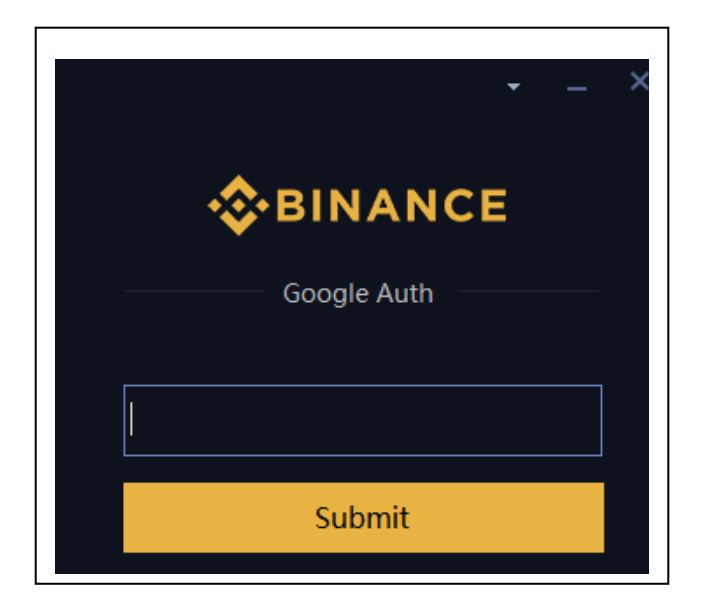

ログインできれば口座開設は完了です。 あなたの投資での大成功をお祈り申し上げます。

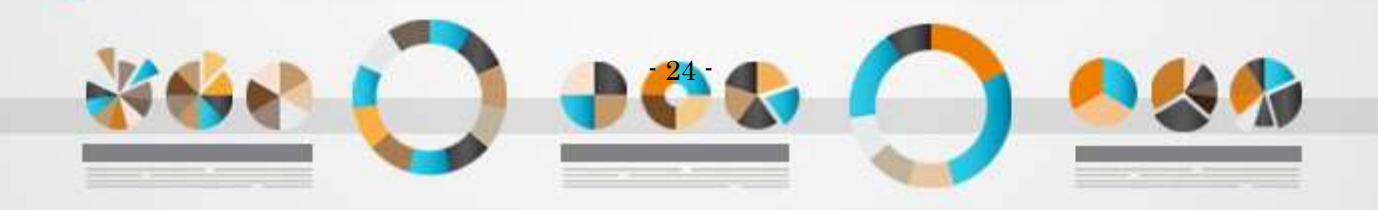

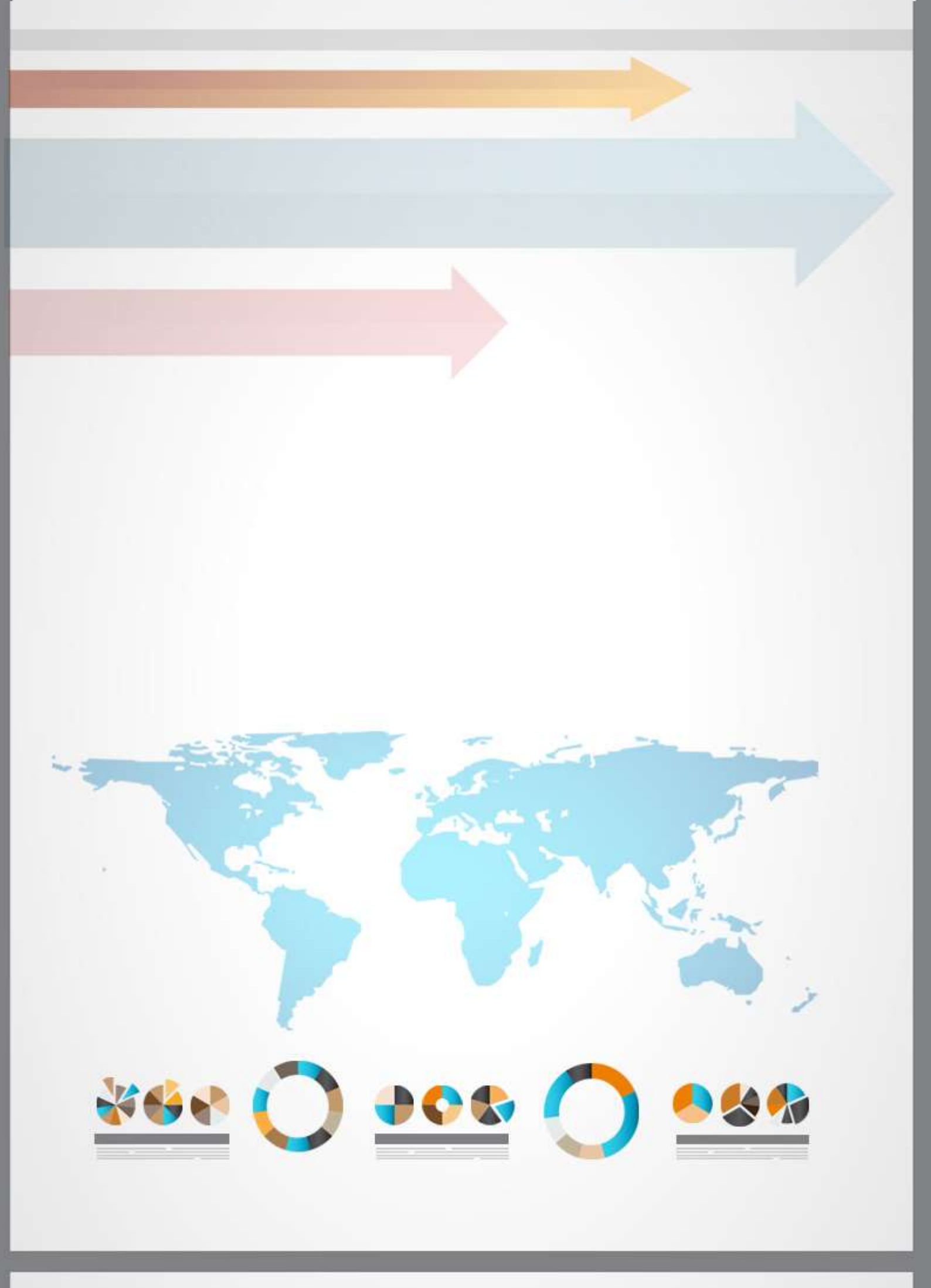